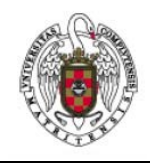

Servicios Informáticos

Manual de instalación de SecureW2 para windows XP

Página 1 de 2

Primero descargue del fichero de instalación "*SecureW2\_CCMM.exe*" de las páginas de información sobre Eduroam de los Servicios Informáticos de la UCM. Este instalable está creado con las configuraciones específicas que necesita el programa cliente para poder realizar la conexión a la red inalámbrica "eduroam" de la UCM.

Ejecute el fichero "SecureW2\_CCMM.exe" para iniciar la instalación del cliente.

Durante la instalación se producirá la siguiente secuencia de ventanas:

Comienza la instalación del software cliente SecureW2 versión

| Abrir archivo - Advertencia de seguridad                                                                                                    |                                                    |   |  |  |
|----------------------------------------------------------------------------------------------------|----------------------------------------------------|---|--|--|
| No se puede comprobar el fabricante. ¿Está seguro de que<br>desea ejecutar este software?                                                                                                    |                                                    |   |  |  |
|                                                                                                    | Nombre: SecureW2_CCMM.exe                          |   |  |  |
| Fabricante: Fabricante desconocido                                                                                                    |                                                    |   |  |  |
|                                                                                                    | Tipo: Aplicación                                   |   |  |  |
|                                                                                                    | De: C:\Documents and Settings\Aptdemo01\Escritorio |   |  |  |
|                                                                                                    | Ejecutar Cancelar                                  | כ |  |  |
| Preguntar siempre antes de abrir este archivo                                                                                                    |                                                    |   |  |  |
| Este archivo no tiene ninguna firma digital válida que compruebe su fabricante. Sólo ejecute software de los fabricantes en los que confía. <u>¿Cómo puedo decidir qué software debo ejecutar?</u> |                                                    |   |  |  |

Seleccionamos el botón "Ejecutar"

Aparecerá una ventana de advertencia, volvemos a seleccionar "Ejecutar"

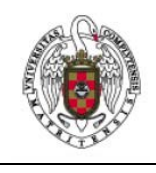

Servicios Informáticos

Manual de instalación de SecureW2 para windows XP

Página 2 de 2

Se lanzará entonces la instalación de la aplicación

| Show details                                                   |                            |
|----------------------------------------------------------------|----------------------------|
| SecureW2 Instalador SecureW Proporcionado por: Universidad Com | /2 Enterprise Client Set X |
| Aplicacion para la conexion con edur                           | oam                        |
| Aceptar                                                        | ır                         |
|                                                                |                            |
| 1                                                              |                            |

Seguimos la instalación haciendo "clic" sobre el botón "Aceptar"

Ventana en la que se muestra el proceso de instalación. Esperar hasta que finalice.

|                  | SecureW2 1                         | nstalador SecureW2 Enterprise Clier<br>sw2_res_default.bmp 100%                         | it Setup: Ins 💶 🖾 |
|------------------|------------------------------------|-----------------------------------------------------------------------------------------|-------------------|
|                  | Show details                       |                                                                                         |                   |
| 🔶 Secu<br>Aplica | ureW2 Instala<br>ción instalada co | dor SecureW2 Enterprise Client Setu<br>rretamente, DEBE REINICIAR SU PC para<br>Aceptar | p X               |
|                  | Cancel                             | Nullsoft Install System v2,46                                                           | Close             |

No es necesario reiniciar el equipo inmediatamente los cambios se aplicarán la próxima vez que reinicie el equipo